Nom Département Entité Téléphone Fax Réf. Date Alexandre Rousseaux **Marketing** Healthcare Diagnostics +33 1 34 40 77 08 +33 1 34 40 77 09 FSCA VS 09-01 22 septembre 2009 Siemens Healthcare Diagnostics S.A.S., 15 avenue du Gros Chêne, Parc des Bellevues - BP 109, Eragny – 95613 Cergy Pontoise

A l'attention des Responsables de Laboratoire, des Directeurs des Etablissements de Santé et des Correspondants locaux de Réactovigilance

«Account\_Name» «Account\_Name\_2» «Street» «Zip» «City»

#### Information – Recommandation FSCA VS 09-01

## Dimension Vista<sup>®</sup> connecté avec le système analytique StreamLAB<sup>®</sup> Résultat sous-estimé avec le dernier test réalisé à partir d'un aliquote

Cher Client,

Notre traçabilité nous indique que votre système Dimension Vista<sup>®</sup> est connecté avec le système analytique StreamLAB<sup>®</sup>.

Suite à des réclamations clients, Siemens Healthcare Diagnostics a confirmé que dans de rares occasions un résultat sous-estimé peut être observé avec le dernier test réalisé à partir d'un aliquote. La magnitude de cette erreur peut varier.

La séquence d'échantillonnage du système Vista® connecté au convoyeur StreamLAB® délivre un volume excédentaire insuffisant d'aliquote destiné aux tests dits Low sensitivity (tests hors immuno-analyses, second aliquote). En raison de la fonctionnalité programmée du système Vista<sup>®</sup>, le dernier test réalisé à partir de l'aliquote Low sensitivity est essentiellement le calcium (CA). Les contrôles de qualité ne sont pas affectés dans la mesure où ils n'ont pas la même séquence d'échantillonnage que les échantillons patients.

Les investigations internes confirment que, en cas d'échantillonnage trop faible, les tests sont systématiquement signalés par un code erreur, « Inférieur Mesure » ou « Panique » Dans ce cas, aucun résultat erroné n'a pu être rendu.

Pour prévenir ce problème, nous vous recommandons d'ajuster le volume excédentaire d'aliquote pour le système Vista<sup>®</sup> de 26µl à 43µl (voir instructions jointes). Cet ajustement est temporaire et une correction sera incorporée dans une prochaine version du logiciel du système Dimension Vista<sup>®</sup>

L'Afssaps est informée de cette communication

Nous vous remercions de transmettre cette information à toutes les personnes concernées de votre laboratoire.

Si vous souhaitez des informations complémentaires, nous vous remercions de contacter notre Centre d'Assistance Technique et Scientifique au 0810 12 12 11.

Dans le cadre de notre système Assurance Qualité, nous vous demandons bien vouloir nous retourner, par fax au 01 42 91 22 44, l'accusé de réception ci-joint, complété et signé.

En vous remerciant de votre fidélité, veuillez agréer, Cher Client, nos sincères salutations.

Alexandre ROUSSEAUX Chef de Produits Automation Florence JOLY Directeur RAQS-EHS Affaires Réglementaires, Système Qualité Environnement – Santé – Sécurité

PJ : Instructions d'ajustement du volume excédentaire d'aliquote sur système Dimension Vista® Accusé de Réception à compléter et à retourner

## Réinitialisation du Volume Excédentaire d'Aliquote du Système Dimension Vista®

Avant de démarrer la procédure, lisez-la dans son intégralité afin de prendre connaissance des conditions et avertissements. Seuls les opérateurs formés doivent appliquer cette procédure.

Si vous souhaitez des informations complémentaires, nous vous remercions de contacter votre ingénieur d'application ou ingénieur d'assistance technique.

*Cette procédure doit être effectué uniquement sur un système Dimension Vista<sup>®</sup> connecté au système analytique StreamLAB<sup>®</sup>.* 

### Procédure

- 1. Ouvrir une session en tant qu'utilisateur Admin.
- 2. Appuyer sur l'icône **Opération**, puis sur le bouton **Pause**.
- 3. Lorsque la pause est effective :
  - a. Sélectionner l'icône Avancé. (Voir Figure 1.0)
  - b. Sélectionner l'icône Configuration.
  - c. Cliquer sur la flèche descendante et sélectionner Configuration système.

| CONFIGURATION NON-STANDARD                                      |                                                     |                                      |    |                                                                                | 2009-09-22 10:23:30<br>Système prêt |                 |
|-----------------------------------------------------------------|-----------------------------------------------------|--------------------------------------|----|--------------------------------------------------------------------------------|-------------------------------------|-----------------|
| Besoins Calibrateur                                             | Méthode non calibrée Lot ca<br>Résults Calibrito Ca | Ilibrateur manquant                  |    | I Guide                                                                        | Favois                              | Imprimer        |
| Actions (*)<br>Modifier config.<br>système                      | Résultats somi-quantitatifs                         | Indiquer concentration et POS ou NEG | 2  | Configuration module analytique                                                | roite)                              |                 |
| Т                                                               | Configuration HIL                                   | Toujours (on)                        | ~  | Type fluide échantillon par défaut                                             | Plasma                              | ~               |
| d<br>Information                                                | impression auto résultats test                      | Non                                  | ~  | *Déchets biologiques raccordés                                                 | Oui                                 | ×               |
| Eléments avec<br>astérisque (*) exigent<br>redémarrage logiciel | Impression auto des rapports de calibration         | Oui                                  | 2  | * Déchets chimiques raccordés<br>* Alimentation eau interne                    | Oui<br>Oui                          | >               |
| e —                                                             | Impression auto des rapports CQ                     | Non                                  | ÷  | * IMT activé                                                                   | Dui                                 | 1.43            |
|                                                                 | Nam hõpital                                         | CHG Victor Provo                     |    | * Niveau d'avertissement réactif IMT (% initial)                               | 5                                   | ÷               |
|                                                                 | ID hõpital                                          |                                      |    | Heure démérrage activités de nuit<br>Heure de fin d'activités de nuit          | 5                                   |                 |
|                                                                 | Adresse hõpital                                     |                                      |    | Nombre d'Aliquots Réservé pour Dilutions                                       | 7                                   | -               |
|                                                                 | Imprimer étiquette                                  | Aventage cognitit1X2*                |    | Configuration portoir échantilion  Couleur portoir Type échentilion, portoir S | SSC. portoir cupul                  | les spécifiques |
|                                                                 | Inclure CO2 dans demandes LYTES                     | Non                                  | N. | Gris Surplus                                                                   |                                     | 41              |
|                                                                 | Volume excedentaire d'aliquote (valeur par          | 43                                   |    | Surplus<br>Oreans Surplus                                                      |                                     | 8               |
|                                                                 | déteut = 26 µl)                                     | 2                                    | -  | Jeuno Limito                                                                   |                                     |                 |
|                                                                 |                                                     |                                      |    | Vert Surplus                                                                   |                                     | 19              |
| < >                                                             |                                                     |                                      |    | Ellen Surplus                                                                  |                                     | ~               |

Figure 1.0

- d. Sur la partie haute gauche de l'écran sous Actions, sélectionner « **Modifier Configuration Système** ».
- e. Changer le Volume Excédentaire d'Aliquote (par défaut = 26µl) de 26 à 43.
  Placer le curseur de la souris à l'intérieur de la case et cliquer. Le curseur doit clignoter à l'intérieur de la case. (Voir Figure 2.0)

| Volume excédentaire d'aliquote (valeur par<br>défaut = 26 µl) | • |
|---------------------------------------------------------------|---|
|---------------------------------------------------------------|---|

Figure 2.0

4. Utiliser les touches flèche haut et bas du clavier pour faire le changement. Utiliser la flèche **haut** pour incrémenter le nombre de un jusqu'à 43. (Voir Figure 3.0)

| Volume excédentaire d'aliquote (valeur par<br>défaut = 26 µl) | 43 🗘 |
|---------------------------------------------------------------|------|
| doida: 20 pi)                                                 |      |

Figure 3.0

- 5. Presser "**Enregistrer modif.**". L'information sur le succès de la sauvegarde de la configuration du système est affichée.
- 6. Le nombre 43 devient grisé.

# Accusé de réception Client

N°: «Nr»

Laboratoire : «Account\_Name2»

Etablissement : «Account\_Name1»

Code Client : «SAP\_»

Ville : «Zip\_Code» «City»

#### ACCUSE DE RECEPTION du courrier référence FSCA VS 09-01 daté du 22 septembre 2009

Information – Recommandation

Dimension Vista<sup>®</sup> connecté avec le système analytique StreamLAB<sup>®</sup> Résultat sous-estimé avec le dernier test réalisé à partir d'un aliquote

□ J'ai pris connaissance de votre information et j'ai mis en œuvre l'action corrective dans mon laboratoire.

Date

Signature

Cachet de l'établissement

## Coupon complété à retourner par fax au 01 42 91 22 44 Service Affaires Réglementaires/ Qualité Siemens Healthcare Diagnostics

WI-F 8.3.01 FR DX Accusé de réception client/ Date eff. 2009-04-01 Lié à : WI 8.3.01 FR DX Gestion interne des Field Safety Corrective Actions Page 1 sur 1

Information propriété de Siemens Healthcare Diagnostic